## Windows 7/8.1/10 講義支援システム学外利用のための SSL-VPN 接続手順

- 1. ダウンロード/インストール
  - 下記 URL にアクセスし、『Get FortiClient 5.6 for Windows』をクリックして、インストールファイルをダウンロードします。
     [URL] https://www.forticlient.com/downloads

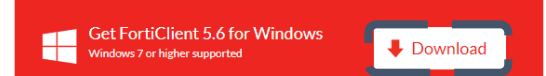

② ダウンロードした【FortiClientOnlineInstaller.exe】をダブルクリックし、インストールを開始します。

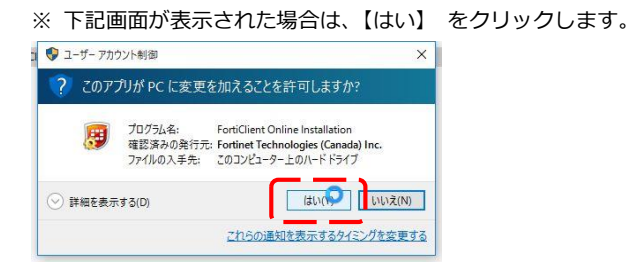

- ③ インストール画面で、『Yes, I have read and accept the ……』 にチェックを入れ、【Next】 をクリックします。
- ④ 『Security Fabric Agent』および『Secure Remote Access』にチェックを入れ、【Next】をクリックします。
- ⑤ インストール先フォルダはデフォルトのまま、【Next】 をクリックします。
- ⑥ 【Install】 をクリックします。(インストールが開始されるので、完了まで待ちます)
- ⑦ 完了後、【Finish】 をクリックします。

## 2. 設定

① FortiClient を起動します。

 Windows 7 の場合:
 [スタート] - [すべてのアプリケーション] - [FortiClient] - [FortiClient] をクリック

 Windows10 の場合:
 [スタート] - [すべてのアプリケーション] - [FortiClient] - [FortiClient] をクリック

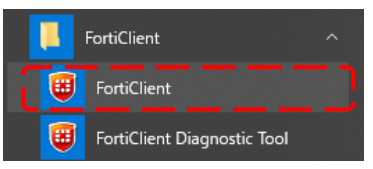

- ② 左側のメニューから『リモートアクセス』 を選択し、画面中央に表示される【VPN 設定】 をクリックします。
- ③ 『SSL-VPN』を選択し、以下の設定を入力し、【適用】 をクリックします。

| 項目            | 設定値                     |
|---------------|-------------------------|
| 接続名           | ( 任意の文字列 例.SSL-VPN 接続 ) |
| 説明            | (空白)                    |
| リモートGW        | tpuvpn.pu-toyama.ac.jp  |
| ポートのカスタム      | □ (チェックなし)              |
| 認証            | ユーザ名入力                  |
| クライアント証明書     | □ (チェックなし)              |
| 無効なサーバの警告を非表示 | □ (チェックなし)              |

④ エラーメッセージが表示されていないことを確認し、【閉じる】 をクリックします。

⑤ SSL-VPN 接続先が登録されていることを確認します。

- 3. 接続
  - ① タスクバーの FortiClient アイコン(下図参照)を右クリックして、【FortiClient コンソールを開く】をクリックします。

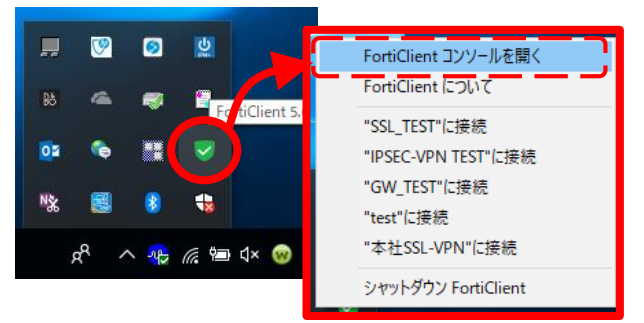

- ② FortiClient コンソールが起動するので、画面左側の『リモートアクセス』を選択します。
- ③ ログイン ID およびパスワードを入力し、【接続】 をクリックします。
- ④ 正常に接続された場合、FortiClient コンソール画面が最小化され、ツールバーに表示されます。
   最小化したコンソールを開くと、割り当てられた IP アドレスや接続時間を確認できます。
- ⑤ エスプリサーバへ接続します。URL: https://esprit2.ad.pu-toyama.ac.jp/

注意:エスプリサーバ閲覧終了後は、必ず「4. 切断」を実施してください。

## 4. 切断

① FortiClient コンソール画面を開き、【切断】 をクリックします。

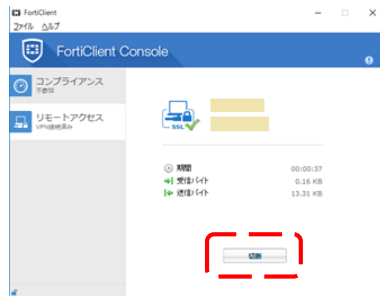

切断が完了すると、ログイン画面に戻ります。

コンソール画面は画面右上の【×】をクリックすることで閉じることができます。

- ※ 利用しなくなった場合、以下の手順に従い、アンインストールを実施してください。
- Windows7の場合: [スタート] [コントロールパネル]をクリックし、[プログラムと機能]を選択します。一覧から『FortiClient』を選択し、 【アンインストール】をクリックします。

Windows10 の場合: [スタート] - [設定] をクリックし、[アプリ] を選択します。[アプリと機能]の一覧から『FortiClient』を選択し、 【アンインストール】をクリックします。

Windows / Mac / iPhone / Andorid の詳細な手順書は以下の URL に公開しています。必要に応じて参照して下さい。

また、利用にあたり不明点などございましたら下記連絡先へご連絡ください。

URL : http://www.pu-toyama.ac.jp/gakunai

- Windows 7/8.1/10
- MacOSX
- iPhone
- Android

連絡先:富山県立大学事務局教務課教務係 森本(E-mail:a-morimoto@pu-toyama.ac.jp)